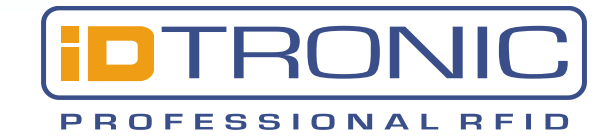

# **iDTRONIC GmbH**

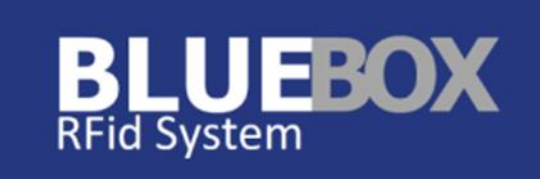

**BlueBoxShow** 

© iDTRONIC

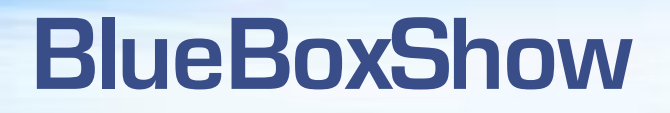

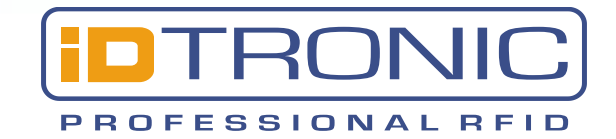

**BlueBoxShow**, free of charge and included in the BlueBox SDK, is the graphical testing and configuration tool that with just few clicks customizes the functions of any BlueBox RFID devices.

Please note that not all the functions included in this guide will be displayed in any BlueBox. The software itself will show only the parameters that are meant to be managed. This guide refers to BlueBox CX series, but can be used with any BlueBox device.

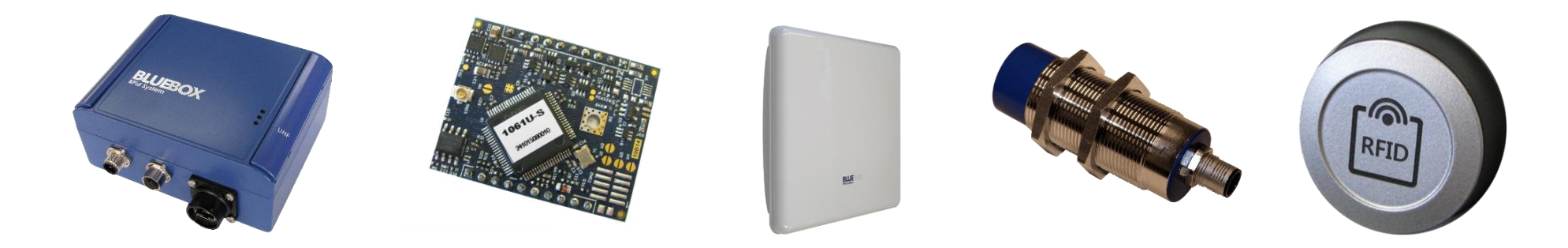

### Connection

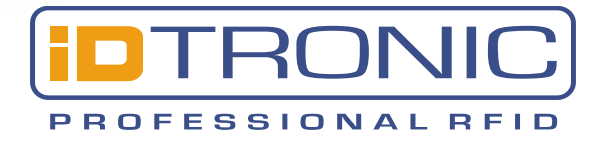

#### **MAIN BAR MENU**

File: load or save a configuration

**Edit:** activate/deactivate «beep» on tag event. Open Engineering mode (only for service personnel)

Engineering Mode: reserved for manufacturerUpgrade: safely upgrade the firmwareDemos: spontaneous mode demoAbout: shows information about firmware and hardware

#### **INTERFACE**

In order to connect the device to the BlueBo xShow first of all it is necessary to choose the proper interface between Ethernet (TCP) or Serial (RS232 / RS485). For TCP connection the default IP address is 192.168.4.200 (Port 3000). For serial the defaults are baud rate 19200 bps, 8 data bits, 1 stop bit and no parity check. Indeed the correct serial port must be selected first.

#### **Address**

Default is 255, but any number between 1-255 can be assigned to a device part of an RS485 network. Note: This device address is tested on all interfaces.

| 🐌 BLUEBO                            | X Show           |              |                   |
|-------------------------------------|------------------|--------------|-------------------|
| File Edit                           | Engineering Mode | Upgrade Dem  | nos About         |
| Interface:                          | тср 🔹 /          | Address: 255 | -   🥒 🗶   🛱   🖤 📋 |
| ТСР                                 | R5232<br>R5485   |              |                   |
| IP addre<br>192.168<br>Port<br>3000 | 4.200            |              |                   |

### Connect disconnect ireset load config save config

## Configuration

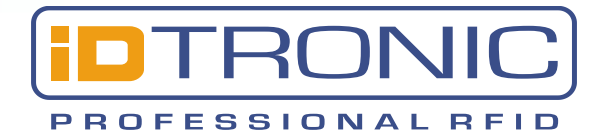

Right after the connection the device version is shown in the highlighted blue panel (in the picture BLUEBOX CX UHF LONG RANGE DUAL CHANNEL) The Commands colon contains all the parameters controlled by the BlueBoxShow.

| Configuration:                         | This panel allows to set network Address node of the device, and the serial communication parameters.                                                  |
|----------------------------------------|----------------------------------------------------------------------------------------------------|
| Filter Time:                           | It is used to avoid multiple detections of the same tag. The Filter time says the device to ignore the tag after the detection for the specified time. |
| Buzzer activation on new tag event:    | enables/disable the buzzer on tag detection                                                                                                    |
| Relay 1 activation on tag present:     | activate the Relay1, the behaviour is controlled in the I/O configuration section.                                                                     |
| Reading antenna<br>Information:        | upon tag detection, enables/disables adding<br>the antenna information together with the tag ID                                                        |
| Tag type information:                  | upon tag detection, enables/disables adding the tag information together with the tag ID                                                               |
| Spontaneous mode:                      | enables/disables the spontaneous mode                                                                                                    |
| Continuos mode<br>triggered by inputs: | by enabling this option the continuos mode is controlled in the I/O configuration panel                                                                |
| Continuos mode:                        | enables/disables the continous mode                                                                                                    |

#### BLUEBOX Show File Edit Engineering Mode Upgrade Demos About Address: 255 - 🖉 🎽 📬 🗇 Interface: TCP тср **BLUEBOX CX UHF LONG RANGE DUAL CHANNEL** IP address 192.168.4.200 Commands Configuration nfiguratio Port Address: 255 $\sim$ Ethernet Configuration 3000 Remote IP Configurati Baud rate: 19200 Data bits: 8 $\sim$ ···Wiegand Configuration -CAN Bus Configuration Stop bits: 1 $\sim$ Parity: None -I/O Configuration - Spontaneous Configur Filter time: econds O minutes -RF Configuration Flags: Buzzer activation on new tag event --- EPC C1G2 Configuratic Relay 1 activation on tag present (see I/O configuration) --- Dynamic Power Config Temperature Reading antenna information Data Request Tag type information Queue Request Spontaneous mode (see Spontaneous configuration) Records Continuous mode triggered by inputs (see I/O configuration) Output -Reader Status Continuous mode -RF Reading Test RF Power Test RF Sensitivity Test Read Write Default RF ON/OFF - ISO 18000-6C - Inventory -Program EPC Read Write BlockWrite

Read

Default

Write

## Ethernet configuration -**Remote IP configuration**

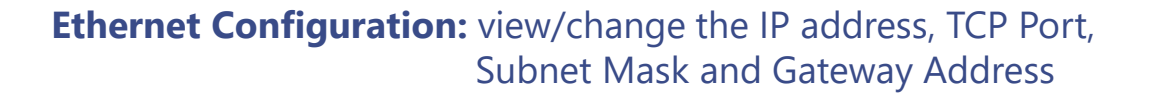

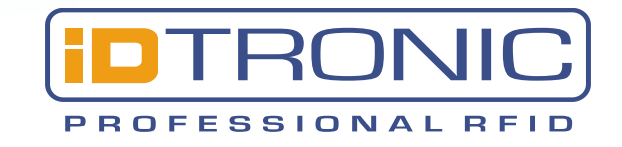

|               | * Address: 255 *                            |                        |                    |
|---------------|---------------------------------------------|------------------------|--------------------|
| СР            |                                             | BUTEBOX CX THE LONG    | RANGE DUAL CHANNEL |
| IP address    |                                             | beoebox cx officer     |                    |
| 192.168.4.200 | Commands                                    | Ethernet Configuration |                    |
| ort           | Configuration                               | MAC Address:           | 40:D8:55:1A:1B:4D  |
| 000           | Remote IP Configurati                       | IP Address:            | 192.168.4.200      |
|               |                                             | TCP Port:              | 3000               |
|               | - Spontaneous Configur                      | Subnet Mask:           | 255.255.255.0      |
|               | EPC C1G2 Configuration                      | Gateway Address:       | 0.0.0.0            |
|               | Dynamic Power Confi <u>c</u><br>Temperature |                        |                    |
|               | Data Request                                | Read                   | Write Default      |

ing Mode Upgrade

#### File Edit Engineering Mode Upgrade Demos About Interface: TCP Address: 255 · / / / 🖬 🖉 🗎 TCP BLUEBOX CX UHF LONG RANGE DUAL CHANNEL IP address 192.168.4.200 Commands **Remote IP Configuration** Configuration Port Server IP address: 192.168.4.200 Ethernet Configuration 3000 mote IP Configurat Server TCP port: 3000 Wiegand Configuration CAN Bus Configuration Max connection timeout wait time: sec 🔘 min I/O Configuration Spontaneous Configur **RF** Configuration Default Read Write - EPC C1G2 Configuration Dynamic Power Config Temperature Data Request **Oueue Request**

**Remote IP Configuration:** it is possible to stream the readings to a remote server by specifing the IP address and the TCP listening Port

Read Write

Default

## Wiegand configuration – **Can Bus configuration**

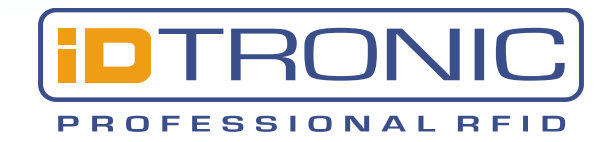

Wiegand Configuration: set the Wiegand parameters (it applies only to Wiegand versions)

| Interface: TCP | • Address: 255 • 🖉 🖉                                                                                                    | :   😫   🖑 📋                                                                                                    |                                                                                              |
|----------------|----------------------------------------------------------------------------------------------------|----------------------------------------------------------------------------------------------------|----------------------------------------------------------------------------------------------|
| ТСР            | В                                                                                                    | LUEBOX CX UHF LONG RAN                                                                                                    | IGE DUAL CHANNEL                                                                             |
| IP address     |                                                                                                    |                                                                                                    |                                                                                              |
| 192.168.4.200  | Commands                                                                                                    | Wiegand Configuration                                                                                                    |                                                                                              |
| Port<br>3000   | Configuration - Ethernet Configuratior - Remote IP Configuratio - CAN Bus Configuratior - I/O Configuration - J/O Configuration - Spontaneous Configur - RF Configuration | Protocol Data Format:<br>Interface Wave Pulse Width:<br>Interface Wave Pulse Interval:<br>Start Address of the ID of the Tag: | Wiegand26         ~           50 us         ~           1 ms         ~           0         ~ |
|                | —EPC C1G2 Configuratic<br>—Dynamic Power Config<br>—Temperature<br>—Data Request<br>—Queue Request                                                                        | Read                                                                                                    | Write Default                                                                                |

Engineering Mode Upgrade Demos

Engineering Mode Upgrade Demos

Abou

| ТСР           |                                                                                                    | LUEBOX CX UHF LONG R                                  | ANGE DUAL CHANNEL   |
|---------------|----------------------------------------------------------------------------------------------------|-------------------------------------------------------|---------------------|
| IP address    |                                                                                                    |                                                       |                     |
| 192.168.4.200 | Commands                                                                                                    | CAN Bus Configuration                                 |                     |
| Port<br>3000  | Configuration<br>Ethemet Configuration<br>Remote IP Configuration<br>CAN Bus Configuration<br>CAN Bus Configuration<br>I/O Configuration<br>Spontaneous Configur<br>RF Configuration<br>EPC C1G2 Configuration<br>Dynamic Power Config<br>Temperature<br>Data Request<br>Queue Request | CAN Bus Device Address:<br>CAN Bus Baud Rate:<br>Read | 0 v<br>250 kbit/s v |

**CAN Bus Configuration:** set the CAN Bus parameters (it applies only to CAN Bus versions)

Write Default Read

## I/O Configuration – **Spontaneous Configuration**

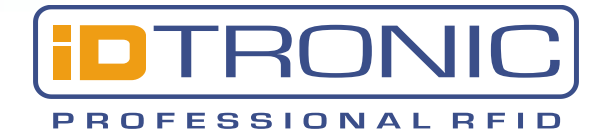

**Input mode 1:** sets the behaviour when Input 1 is in ON or OFF state

**Input mode 2:** not yet implemented in the firmware

**Antibump input time:** sets the time to manage the antibump (default time is 50 msec)

**Trigger mode extend time:** extends the reaction time of the input

Gate mode cross time: when enabled the device, for the specified time, is set to idenfy the crossing gate direction

**Output 1 activation time:** sets the relay closing time

Interfaces: it is possible to choose through the checkboxes, the interfaces where to send the spontaneous messages to

| File     Edit     Engineering Mode       Interface:     TCP     A | Upgrade Demos About<br>ddress: 255 🔹 🖉 🎉                                                                                                    | \$   🔹   🕫 📋                                                                                                    |                                                |
|-------------------------------------------------------------------|----------------------------------------------------------------------------------------------------|----------------------------------------------------------------------------------------------------|------------------------------------------------|
| TCP<br>IP address<br>192.168.4.200<br>Port<br>3000                | B Commands Configuration Ethemet Configuration Remote IP Configuration CAN Bus Configuration CAN Bus Configuration I/O Configuration Spontaneous Configur RF Configuration EPC C1G2 Configuratic Dynamic Power Config Temperature | IJOEBOX CX UHF LONG RANGE DUAL CHANNEL         I/O Configuration         Input 1 mode:       Disabled         Disabled       Disabled         Input 2 mode:       ON -> Activate antenna 1 & 2 - OFF -> Deactivate antenna 1 OFF -> Activate antenna 1 - OFF -> Deactivate antenna 1 OFF -> Activate antenna 1 - OFF -> Deactivate antenna 1 ON -> Activate antenna 1 - OFF -> Deactivate antenna 1 ON -> Activate antenna 1 - OFF -> Deactivate antenna 1 ON -> Activate antenna 2 - OFF -> Deactivate antenna 2         Trigger mode exter       OFF -> Activate antenna 2 - OFF -> Deactivate antenna 2         Gate mode cross time:       Disabled Isabled Isable | ra 1 & 2<br>ra 1 & 2<br>rec O min<br>rec O min |
|                                                                   | Data Request                                                                                                    |                                                                                                    |                                                |

#### File Edit Engineering Mode Upgrade Demos About

#### - 🖉 🚿 😫 🖉 🗎 Interface: TCP Address: 255 ТСР BLUEBOX CX UHF LONG RANGE DUAL CHANNEL IP address 192.168.4.200 Commands Spontaneous Configuration Configuration Port Interfaces: Serial RS232 / RS485 Ethernet Configuration 3000 Remote IP Configurati Ethernet (TCP server, TCP client) Wiegand Configuration Wiegand interface CAN Bus Configuration I/O Configuration CAN bus interface ontaneous Config RF Configuration EPC C1G2 Configuratio Read Write Default Dynamic Power Config Temperature Data Request Queue Request

Read Write

Default

### **RF** Configuration

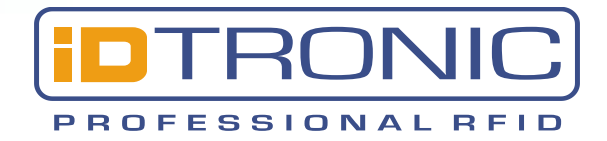

RF geographical region: Europe (ETSI) or North America (FCC)

**RF output power:** from 0dBm to the max. supported (+27 dBm = 500 mW, +30 = 1 W)

**RF input sensitivity:** the lower, the more tags are detected

**RF Channel:** it is possible to choose between 10 channels for ETSI and 50 for FCC. Very useful to avoid interferences where more readers are working simultaneously

Antennas: the checkboxes control which antenna is active

**RF Channel max allocation time:** according to the application it is possible to specify the max allocation time of the specific channel

**RF Channel min pause time:** according to the application it is possible to specify the pause time of the specific channel

**RF chip standby mode:** puts the RF chip in standby

| File Edit Engineering Mode | Upgrade Demos About                                     |                                 |                                |
|----------------------------|---------------------------------------------------------|---------------------------------|--------------------------------|
| Interface: TCP - A         | ddress: 255 🔹 🖋                                         | 😫   🖑 📋                         |                                |
| ТСР                        | BL                                                      | UEBOX CX UHF LONG RANGE [       | DUAL CHANNEL                   |
| IP address                 |                                                         |                                 |                                |
| 192.168.4.200              | Commands                                                | RF Configuration                |                                |
| Port<br>3000               | Configuration                                           | RF geographical region:         | Europe (ETSI compliant region) |
|                            | Wiegand Configuration                                   | RF output power:                | ~                              |
|                            | CAN Bus Configuration<br>I/O Configuration              | RF input sensitivity:           | ~                              |
|                            |                                                         | RF Channel:                     | Default 🗸                      |
|                            | EPC C1G2 Configuration                                  | Antennas:                       | Antenna 1                      |
|                            | Dynamic Power Config<br>Temperature                     |                                 | Antenna 2                      |
|                            | Data Request                                            | RF channel max allocation time: | ✓ ● ms*10 ○ seconds            |
|                            | Queue Request<br>Records                                | RF channel min pause time:      | ✓ ● ms*10 ○ seconds            |
|                            | ····Output<br>····Reader Status                         | RF chip standby mode            |                                |
|                            | RF Reading Test<br>RF Power Test<br>RF Sensitivity Test | Read W                          | rite Default                   |

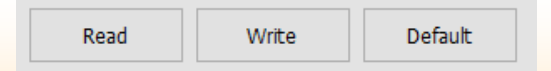

### **EPC C1G2 Configuration**

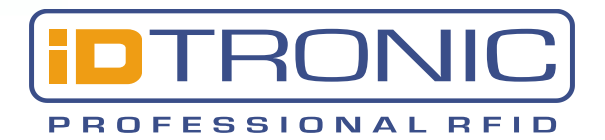

Inventory mode: Fast take the tag to the acknowleged mode, Standard to the Opened mode. The first is faster the second is more secure. Multi does anticollision procedure, Single no.

**T=>R link frequency:** defaults suggested, refer to the product manual. **T=>R bit coding:** defaults suggested, refer to the product manual.

#### **Q** tuning section

Q tells the reader informations about the number of tags that could be expected in the field according with the equation  $n=2^{Q}$  so, if the Q value is set to **0** and the Q algorithm to **fixed** the reader expects 1 tag in the field. When the Q algorithm is set to Dynamic, the reader changes automatically the values to match the actual scenario.

Tags singulation search mode: according to the EPC C1G2 specifications, an UHF tag when energized puts its state from A to B, when selected Dual Target the reader looks for tags that are in A and B state, when selected Single Target the reader looks for tags that are in the specified Target

**Session:** indicates which is the session managed by the reader. For further informations refers to EPC C1G2 specifications

EPC size: indicates the amount of EPC memory that will be used.

ReadAfterDetect (RAD) info: tells the reader what to read after the tag detection (TID, or custom)

RAD Bank: if Custom is selected then it is possible to specify which memory bank to read from, between EPC, TID or User

RAD blocks: when Custom is selected then it is possible to specify the number of blocks to read

ReadAfter Detect EPC info: select The EPC bank info to include in the tag's ID in ReadAfterDetect mode

| ТСР           | B                                                                                    | UFBOX CX I                              | JHF LONG R  |        | DUAL CHAN                                                                 | INFI     |   |
|---------------|--------------------------------------------------------------------------------------|-----------------------------------------|-------------|--------|---------------------------------------------------------------------------|----------|---|
| IP address    |                                                                                      |                                         |             |        |                                                                           |          |   |
| 192.168.4.200 | Commands                                                                             | ECP C1G2 Config                         | juration    |        |                                                                           |          |   |
| Port<br>3000  | Configuration  Ethernet Configuration Remote IP Configuration Wisegard Configuration | Inventory mode:<br>T=>R link frequency: |             |        | Fast Multi Tag<br>Fast Multi Tag<br>Fast Single Tag<br>Standrad Multi Tag |          | ~ |
|               | CAN Bus Configuration                                                                | T=>R bit coding                         | :           |        | Standard Single                                                           | e Tag    |   |
|               | <ul> <li>I/O Configuration</li> <li>Spontaneous Configur</li> </ul>                  | Q algorithm:                            | Dynamic     | $\sim$ | Q value:                                                                  | 0        | ~ |
|               | RF Configuration                                                                     | Q initial:                              | 0           | $\sim$ | Q Final:                                                                  | 0        | ~ |
|               | ···· <mark>EPC C1G2 Configuratio</mark><br>····Dynamic Power Confi <u>c</u>          | Max Q adjust rounds:                    |             |        | 0                                                                         |          | ~ |
|               | - Temperature                                                                        | Max inventory cycles:                   |             | ~      |                                                                           |          |   |
|               | Queue Request                                                                        | Tags singulation search mode:           |             |        | Dual Target                                                               |          | ~ |
|               | Records<br>Output                                                                    | Session:                                | S0          | ~      | Target:                                                                   | A        | ~ |
|               | Reader Status                                                                        | EPC size:                               | Dynamic     | $\sim$ |                                                                           |          |   |
|               | RF Power Test                                                                        | ReadAfterDetect                         | (RAD) info: |        | None                                                                      |          | ~ |
|               | ···· RF Sensitivity Test<br>···· RF ON/OFF                                           | RAD password:                           | 00 00 00 00 |        | RAD bank:                                                                 | Reserved | ~ |
|               | ⊡ ISO 18000-6C                                                                       | RAD address:                            | 0           |        | RAD blocks:                                                               | 0        | ~ |
|               | ···· Inventory<br>····Program EPC                                                    | ReadAfterDetect                         | EPC info:   |        | PC                                                                        |          |   |
|               | Write                                                                                |                                         |             |        |                                                                           |          |   |

| Q algorithm:       | Dynamic | $\sim$ | Q value: | 0 |  |
|--------------------|---------|--------|----------|---|--|
| Q initial:         | 0       | $\sim$ | Q Final: | 0 |  |
| Max Q adjust roun  | ds:     |        | 0        |   |  |
| Max inventory cycl | es:     |        | 0        |   |  |

Default Read Write

**Read:** reads the stored values, **Write:** saves the values in the memory (a reboot may be required) **Default:** calls the factory default values

File

## **Dynamic Power Configuration -Temperature**

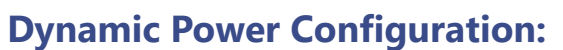

when set to 'on' the reader changes the power according to the specified parameters. While changing its power, it changes the shape of the lobe as well. This could increase the reading range of the device.

#### Temperature

Internal Temperature of the device is shown.

| IP address                                                                                    |                                                                                                    |                                                      |                                         |
|-----------------------------------------------------------------------------------------------|----------------------------------------------------------------------------------------------------|------------------------------------------------------|-----------------------------------------|
| 192.168.4.200                                                                                 | Commands                                                                                                    | Dynamic Power Configuration                          |                                         |
| Port                                                                                          | Configuration                                                                                                    | Dynamic power management mode:                       | Off                                     |
| 3000                                                                                          | - Ethernet Configuration<br>Remote IP Configuration                                                                                                    |                                                      |                                         |
|                                                                                               |                                                                                                    | Power up/down step:                                  | 1 · · · · · · · · · · · · · · · · · · · |
|                                                                                               | CAN Bus Configuration                                                                                                    | Time up/down step:                                   | 100ms                                   |
|                                                                                               | I/O Configuration                                                                                                    |                                                      |                                         |
|                                                                                               |                                                                                                    |                                                      |                                         |
|                                                                                               |                                                                                                    | Read                                                 | Write Default                           |
|                                                                                               | Dynamic Power Confid                                                                                                    |                                                      |                                         |
|                                                                                               | Temperature                                                                                                    |                                                      |                                         |
| File Edit Engineering                                                                         | Mode Upgrade Demos About                                                                                                    | \$   🛱   🗇 📋                                         |                                         |
| File Edit Engineering<br>interface: TCP<br>TCP                                                | Mode Upgrade Demos About       • Address:     255     •     •     #                                                                                                    | 에 확 () 이 이 이 이 이 이 이 이 이 이 이 이 이 이 이 이 이 이           | IGE DUAL CHANNEL                        |
| File Edit Engineering<br>interface: TCP<br>TCP<br>IP address<br>192.168.4.200                 | Mode Upgrade Demos About  Address: 255  B Commands                                                                                                    | SI 😫   🛷 🖀<br>SLUEBOX CX UHF LONG RAN<br>Temperature | GE DUAL CHANNEL                         |
| File Edit Engineering<br>nterface: TCP<br>TCP<br>IP address<br>192.168.4.200<br>Port          | Mode Upgrade Demos About  Address: 255  Commands  Configuration                                                                                                    | I 目 で 目<br>LUEBOX CX UHF LONG RAN<br>Temperature     | GE DUAL CHANNEL                         |
| File Edit Engineering<br>nterface: TCP<br>TCP<br>IP address<br>192.168.4.200<br>Port<br>3000  | Mode Upgrade Demos About<br>Address: 255<br>Commands<br>Configuration                                                                                                    | I 目前 の 目前<br>ILUEBOX CX UHF LONG RAN<br>Temperature  | ge dual channel<br>23 °C                |
| File Edit Engineering<br>nterface: TCP<br>TCP<br>IP address<br>192.168.4.200<br>Port<br>3000  | Mode Upgrade Demos About<br>Address: 255<br>Commands<br>Configuration<br>Remote IP Configuration<br>Remote IP Configuration                                                                                                    | SILUEBOX CX UHF LONG RAN                             | ge dual channel<br>23 °C                |
| File Edit Engineering<br>interface: TCP<br>TCP<br>IP address<br>192.168.4.200<br>Port<br>3000 | Mode Upgrade Demos About  Address: 255  Address: 255  Commands  Configuration  Ethernet Configuration  Remote IP Configuration  Wiegand Configuration  Wiegand Configuration  CoNP use Configuration  Configuration  Con    | SLUEBOX CX UHF LONG RAN                              | ge dual channel<br>23 °C                |
| File Edit Engineering<br>nterface: TCP<br>TCP<br>IP address<br>192.168.4.200<br>Port<br>3000  | Mode Upgrade Demos About  Address: 255  Address: 255  Commands  Configuration  Ethemet Configuratior  Remote IP Configuratio  Wiegand Configuratio  CAN Bus Configuratio  I/O Configuration  I/O Configuration                                                                                                    | SLUEBOX CX UHF LONG RAN                              | ge dual channel<br>23 °C                |
| File Edit Engineering<br>interface: TCP<br>TCP<br>IP address<br>192.168.4.200<br>Port<br>3000 | Mode Upgrade Demos About  Address: 255  Address: 255  Commands  Configuration  Ethemet Configuratior  Remote IP Configuratio  Wiegand Configuratio  CAN Bus Configuratio  T/O Configuration  Spontaneous Configuratio                                                                                                    | SILUEBOX CX UHF LONG RAN                             | ge dual channel<br>23 °C                |
| File Edit Engineering<br>Interface: TCP<br>TCP<br>IP address<br>192.168.4.200<br>Port<br>3000 | Mode Upgrade Demos About<br>Address: 255  Address: 255 Commands Configuration -Ethemet Configuration -Ethemet IP Configuratio<br>Wiegand Configuration -CAN Bus Configuration -I/O Configuration -Spontaneous Configur RF Configuration -RF Configuration -RF Configuration | SILUEBOX CX UHF LONG RAN                             | ge dual channel<br>23 °C                |
| File Edit Engineering<br>nterface: TCP<br>TCP<br>IP address<br>192.168.4.200<br>Port<br>3000  | Mode Upgrade Demos About<br>Address: 255  Address: 255 Commands Configuration Ethernet Configuration Remote IP Configuration CAN Bus Configuration CAN Bus Configuration Spontaneous Configuration RE Configuration RE Configuratio RE Configuratio RE  | SLUEBOX CX UHF LONG RAN                              | ge dual channel<br>23 °C                |

- 🖉 🚿 🔁 🖉 📋

Read Write Default Default

**Read:** reads the stored values, **Write:** saves the values in the memory (a reboot may be required) **Default:** calls the factory default values

Interface: TCP

Address: 255

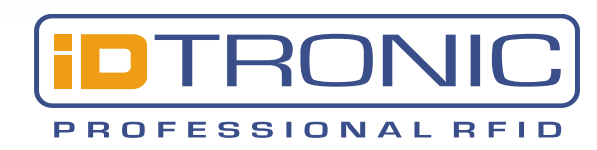

### **Data request - Queue request**

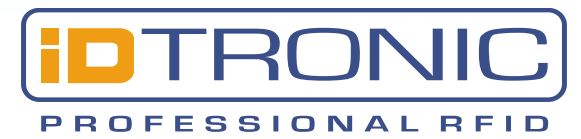

### Data Request:

when Request button is pressed the panel shows the tag in the reading range, if infinite request is flagged the reader keep searching until stopped.

**Clear:** clears the panel.

**Export:** exports in .csv file the Data Request panel content.

#### **Queue Request:**

when Request button is pressed the panel shows all the tags red by the device since the last request. Due to memory limit a total of approx 1000 readings are stored

**Export:** exports in .csv file the Queue Request panel content

|                                             | • Address: 255 • 🖉 🌌                                                                                                    |                                                                                                    |
|---------------------------------------------|----------------------------------------------------------------------------------------------------|----------------------------------------------------------------------------------------------------|
| ТСР                                         | DI                                                                                                    |                                                                                                    |
| ID address                                  | BL                                                                                                    | UEBOX CX UHF LONG RANGE DUAL CHANNEL                                                                                             |
|                                             |                                                                                                    |                                                                                                    |
| 192.168.4.200                               | Commands                                                                                                    | Data Request                                                                                                    |
| Port                                        | Configuration                                                                                                    | PC = 34.00 EPC = E2.80.11.05.70.00.02.06.C7.03.00.43 CPC = 00.4E                                                                 |
| 3000                                        | Ethernet Configuration                                                                                                    | ISO 18000-6C, Antenna nr. 1                                                                                                    |
| 3000                                        | Remote IP Configurati                                                                                                    |                                                                                                    |
|                                             | ····Wiegand Configuration                                                                                                    |                                                                                                    |
|                                             | ···· CAN Bus Configuration                                                                                                    |                                                                                                    |
|                                             | -I/O Configuration                                                                                                    |                                                                                                    |
|                                             |                                                                                                    |                                                                                                    |
|                                             | RF Configuration                                                                                                    |                                                                                                    |
|                                             | EPC C1G2 Configuratio                                                                                                    |                                                                                                    |
|                                             | Tomographic                                                                                                    |                                                                                                    |
|                                             | Data Request                                                                                                    |                                                                                                    |
|                                             |                                                                                                    |                                                                                                    |
|                                             | Quede riequest                                                                                                    |                                                                                                    |
| nie Eur Engineering i                       | Addunger 255                                                                                                    |                                                                                                    |
|                                             |                                                                                                    |                                                                                                    |
| TCP                                         | DU                                                                                                    | LIEBOX CY LIHE LONG DANGE DUAL CHANNEL                                                                                           |
|                                             |                                                                                                    |                                                                                                    |
| IP address                                  | ы                                                                                                    | OLDOX CX OTT LONG RANGE DOAL CHANNEL                                                                                             |
| IP address                                  | ВЦ                                                                                                    |                                                                                                    |
| IP address<br>192.168.4.200                 | Commands                                                                                                    | Queue Request                                                                                                    |
| IP address<br>192.168.4.200<br>Port         | Commands                                                                                                    | Queue Request                                                                                                    |
| IP address<br>192.168.4.200<br>Port         | Commands<br>Configuration                                                                                                    | Queue Request           PC = 34 00, EPC = E2 00 21 00 20 00 56 91 9B 13 08 94, CRC = 3B 0A           ISO 18000-6C, Antenna nr. 1 |
| IP address<br>192.168.4.200<br>Port<br>3000 | Commands<br>Configuration<br>Ethernet Configuration<br>Remote IP Configurati                                                                                                    | Queue Request           PC = 34 00, EPC = E2 00 21 00 20 00 56 91 9B 13 08 94, CRC = 3B 0A           ISO 18000-6C, Antenna nr. 1 |
| IP address<br>192.168.4.200<br>Port<br>3000 | Commands<br>Configuration<br>Ethernet Configuration<br>Remote IP Configuration<br>Wiegand Configuration                                                                                                    | Queue Request           PC = 34 00, EPC = E2 00 21 00 20 00 56 91 9B 13 08 94, CRC = 3B 0A           ISO 18000-6C, Antenna nr. 1 |
| IP address<br>192.168.4.200<br>Port<br>3000 | Commands<br>Configuration<br>Ethernet Configuration<br>Remote IP Configuration<br>Wiegand Configuration<br>CAN Bus Configuration                                                                                                    | Queue Request           PC = 34 00, EPC = E2 00 21 00 20 00 56 91 9B 13 08 94, CRC = 3B 0A           ISO 18000-6C, Antenna nr. 1 |
| IP address<br>192.168.4.200<br>Port<br>3000 | Commands<br>Configuration<br>Ethernet Configuration<br>Remote IP Configuration<br>CAN Bus Configuration<br>-1/O Configuration                                                                                                    | Queue Request           PC = 34 00, EPC = E2 00 21 00 20 00 56 91 9B 13 08 94, CRC = 3B 0A           ISO 18000-6C, Antenna nr. 1 |
| IP address<br>192.168.4.200<br>Port<br>3000 | Commands<br>Configuration<br>Ethernet Configuration<br>Remote IP Configuration<br>CAN Bus Configuration<br>I/O Configuration<br>Spontaneous Configur<br>DF Configuration                                                                                                    | Queue Request           PC = 34 00, EPC = E2 00 21 00 20 00 56 91 9B 13 08 94, CRC = 3B 0A           ISO 18000-6C, Antenna nr. 1 |
| IP address<br>192.168.4.200<br>Port<br>3000 | Commands<br>Configuration<br>Ethernet Configuration<br>Remote IP Configuration<br>CAN Bus Configuration<br>I/O Configuration<br>Spontaneous Configur<br>RF Configuration                                                                                                    | Queue Request           PC = 34 00, EPC = E2 00 21 00 20 00 56 91 9B 13 08 94, CRC = 3B 0A           ISO 18000-6C, Antenna nr. 1 |
| IP address<br>192.168.4.200<br>Port<br>3000 | Commands<br>Configuration<br>Ethernet Configuration<br>Remote IP Configuration<br>CAN Bus Configuration<br>I/O Configuration<br>Spontaneous Configur<br>RF Configuration<br>EPC CIG2 Configuration<br>Duragate Down Configuration                                                                        | Queue Request           PC = 34 00, EPC = E2 00 21 00 20 00 56 91 9B 13 08 94, CRC = 3B 0A           ISO 18000-6C, Antenna nr. 1 |
| IP address<br>192.168.4.200<br>Port<br>3000 | Commands<br>Configuration<br>-Ethernet Configuration<br>-Ethernet Configuration<br>-Remote IP Configuration<br>-CAN Bus Configuration<br>-I/O Configuration<br>-Spontaneous Configur<br>-RF Configuration<br>-EPC C1G2 Configuration<br>-EPC C1G2 Configuration<br>-Dynamic Power Config<br>-Tompositive | Queue Request           PC = 34 00, EPC = E2 00 21 00 20 00 56 91 9B 13 08 94, CRC = 3B 0A           ISO 18000-6C, Antenna nr. 1 |
| IP address<br>192.168.4.200<br>Port<br>3000 | Commands<br>Configuration<br>-Ethernet Configuratior<br>-Remote IP Configuration<br>-CAN Bus Configuration<br>-I/O Configuration<br>-J/O Configuration<br>-Spontaneous Configur<br>-RF Configuration<br>-EPC C1G2 Configuratic<br>-Dynamic Power Config<br>-Temperature<br>-Data Request                 | Queue Request           PC = 34 00, EPC = E2 00 21 00 20 00 56 91 98 13 08 94, CRC = 38 0A           ISO 18000-6C, Antenna nr. 1 |

Read Write Default

**Read:** reads the stored values, **Write:** saves the values in the memory (a reboot may be required) **Default:** calls the factory default values

Records

### **Records – Output**

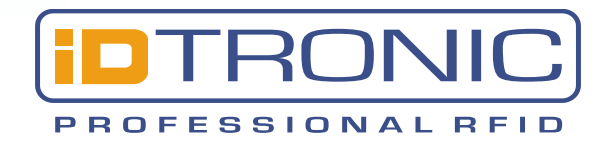

#### **Records:**

In this panel are shown the stored readings (for BlueBox with Real Time Clock, time stamp is added)

Number of: returns the number of readings stored in the flash memory

**Read All:** reads the content of the memory

Re-read: updates and reads the content of the memory

**Reset All:** clears the flash memory and the panel

**Clear:** clears the panel only

Export: saves the content as .csv file

| File Edit Engineering Mode | Upgrade Demos About                              |                |                     |                                   |           |
|----------------------------|--------------------------------------------------|----------------|---------------------|-----------------------------------|-----------|
| Interface: TCP •           | Address: 255 🔹 🖉 🖉                               | <b>*</b>   🖈 🗎 |                     |                                   |           |
| ТСР                        | BLU                                              | EBOX           | CX UHF LONG         | RANGE DUAL CHANNEL                |           |
| IP address                 |                                                  |                |                     |                                   |           |
| 192.168.4.200              | Commands                                         | Records        |                     |                                   |           |
| Port                       | Wiegand Configuration ^<br>CAN Bus Configuration | Туре           | Date/time           | ID                                | Number of |
| 3000                       |                                                  | 00             | FF/FF/FFFF FF:FF:FF | 023400E2002100200056919B1308943B  |           |
|                            | Spontaneous Configur<br>RF Configuration         | 00             | FF/FF/FFFF FF:FF:FF | 023400E2002100200056919B1308943B( | Read All  |
|                            | EPC C1G2 Configuratio                            | 00             | FF/FF/FFFF FF:FF:FF | 023400E2002100200056919B1308943B( | Re-Read   |
|                            | Dynamic Power Confi <u>c</u><br>Temperature      | 00             | FF/FF/FFFF FF:FF:FF | 023400E2002100200056919B1308943B( | Reset All |
|                            | Data Request                                     | 00             | FF/FF/FFFF FF:FF:FF | 023400E2002100200056919B1308943B( |           |
|                            | Queue Request<br>Records                         | 00             | FF/FF/FFFF FF:FF:FF | 023400E2002100200056919B1308943B( | Clear     |
|                            | Output                                           | 00             | FF/FF/FFFF FF:FF:FF | 023400E2002100200056919B1308943B( | Export    |
|                            | ···· Reader Status                               |                |                     |                                   |           |
|                            |                                                  |                |                     |                                   |           |

#### **Output:**

Within this panel it is possible to test the output activating countinuosly or impulsively Relay1 and Relay2

| Read Write Default |
|--------------------|
|--------------------|

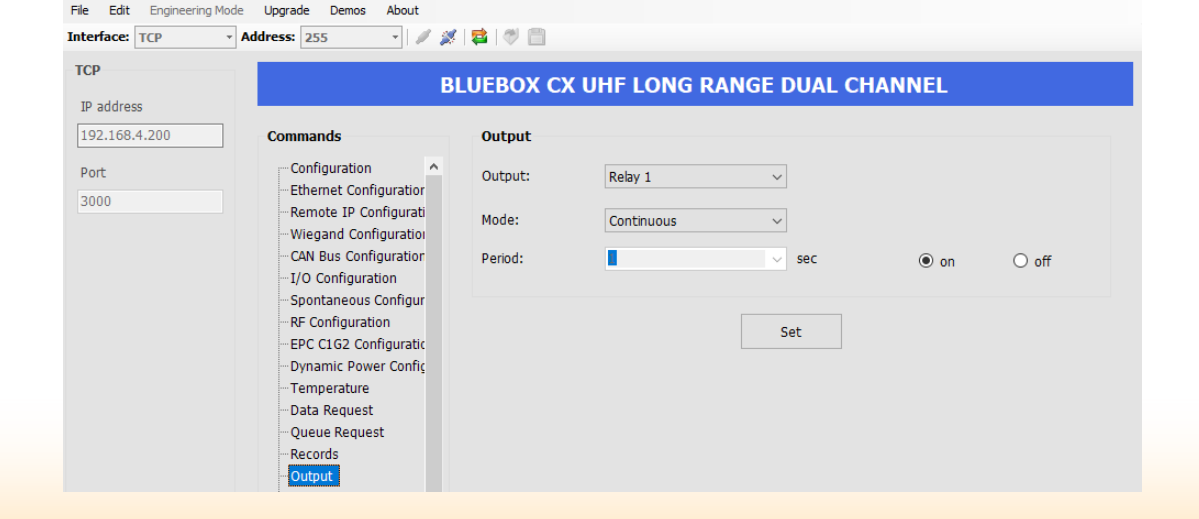

### **Reader Status – Reading Test**

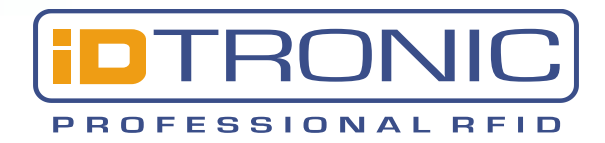

#### **Reader Status**

panel that shows what's on and what's off in the BlueBox

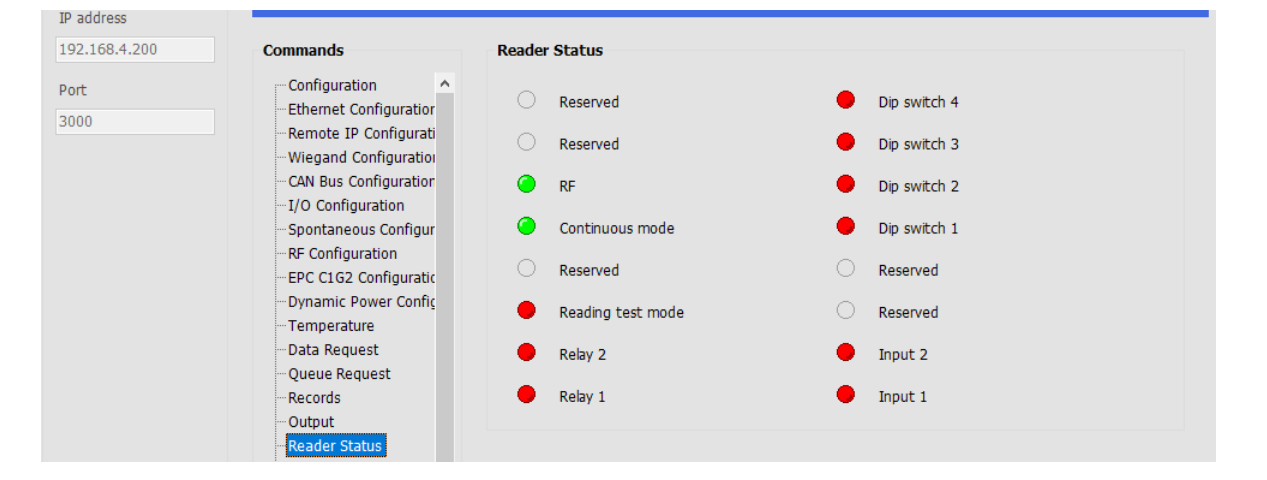

### **Reading Test:**

when set to ON, the readers beeps continuosly when a tag is in the field. This functionality is useful when testing reading ranges.

| Read Write Default |
|--------------------|
|--------------------|

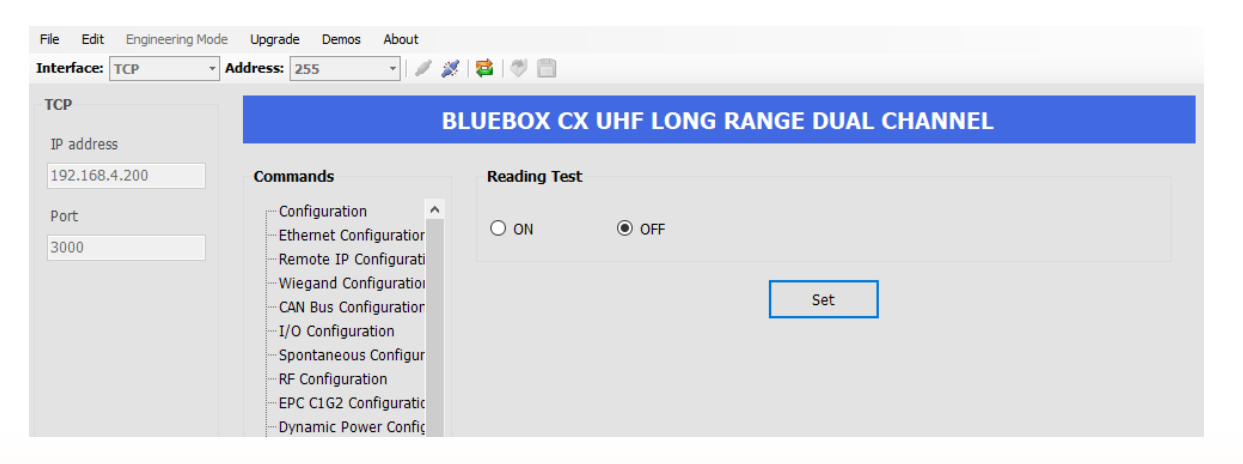

### **RF Power Test – RF Sensitivity Test**

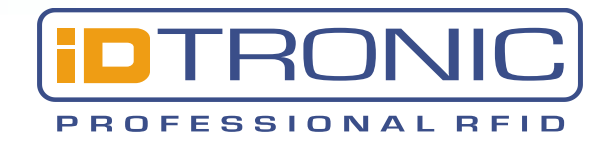

#### **RF Power Test**

This test Panel returns the RF Power needed to detect a tag on a specific channel.

### **RF Sensitivity Test**

This test Panel returns the RF Sensitivity needed to detect a tag on a specific channel

| Read | Write | Default |  |
|------|-------|---------|--|
|------|-------|---------|--|

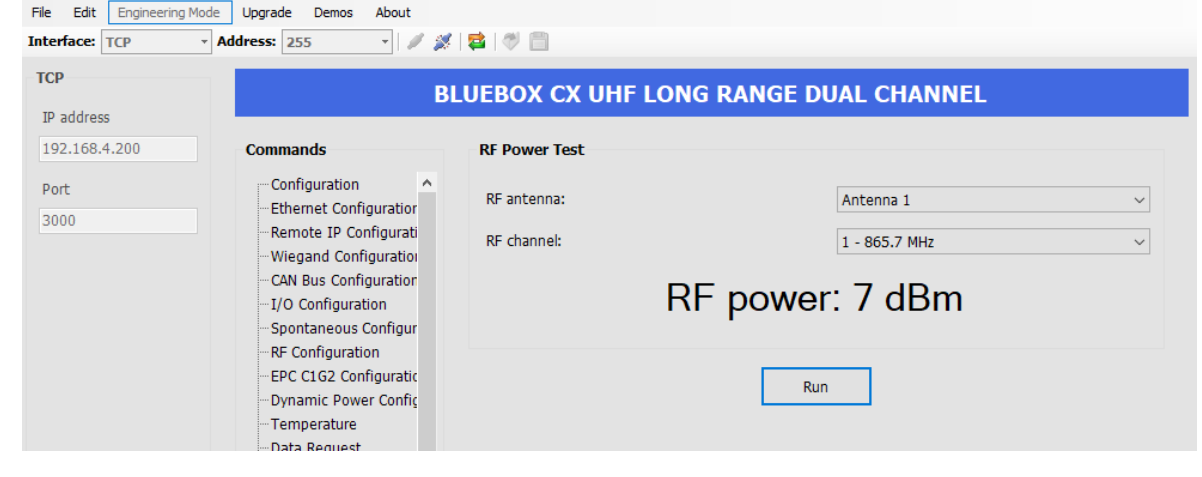

| File Edit Engineering M<br>Interface: TCP | v Address: 255 v                                                                                                    | #   😫   🖑 📋                |                                                    |   |
|-------------------------------------------|----------------------------------------------------------------------------------------------------|----------------------------|----------------------------------------------------|---|
| TCP<br>IP address                         |                                                                                                    | BLUEBOX CX UHF LC          | ONG RANGE DUAL CHANNEL                             |   |
| 192.168.4.200                             | Commands                                                                                                    | RF Sensitivity Test        |                                                    |   |
| Port<br>3000                              | Configuration<br>Ethernet Configuration<br>Remote IP Configuratio<br>Wiegand Configuration<br>CAN Bus Configuration<br>I/O Configuration<br>Spontaneous Configur | RF antenna:<br>RF channel: | Antenna 1<br>1 - 865.7 MHz<br>sensitivity: -59 dBm | ~ |
|                                           | RF Configuration<br>EPC C1G2 Configuratic<br>Dynamic Power Config<br>Temperature<br>Data Request                                                                 |                            | Run                                                |   |

### RF ON/OFF

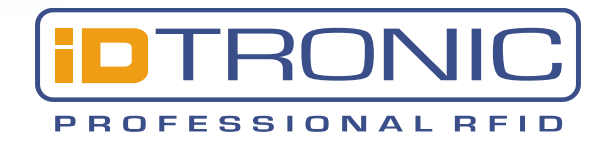

It switches the RF power on the selected channel.

This can be used in combination with continuous mode + spontaneous mode to stop the automatic detection of tags without having to use configuration command.

| File Edit Engineering | Mode Upgrade Demos About                                                                                                  |                                                   |                  |
|-----------------------|----------------------------------------------------------------------------------------------------|---------------------------------------------------|------------------|
| Interface: TCP        | - Address: 255 - 🖉 🖉                                                                                                    | 1 😆   🗇 📋                                         |                  |
| TCP<br>IP address     | В                                                                                                    | LUEBOX CX UHF LONG RANGE DUAL C                   | HANNEL           |
| 192.168.4.200         | Commands                                                                                                    | RF ON/OFF                                         |                  |
| Port<br>3000          | Configuration<br>Ethernet Configuration<br>Remote IP Configuration<br>Wiegand Configuration                               | Use selective RF activation / deactivation ON OFF | Antenna 1 $\sim$ |
|                       | - CAN Bus Configuration<br>- I/O Configuration<br>- Spontaneous Configur<br>- RF Configuration<br>- EPC C1G2 Configuratio | Set                                               |                  |

| Read Write Default |
|--------------------|
|--------------------|

### Inventory – Program EPC

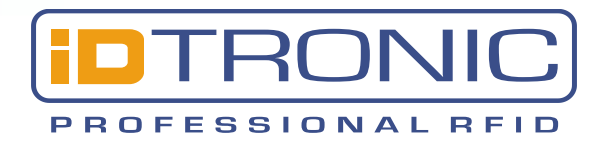

#### **Inventory**:

When **Request** is pressed, each tag in the reading range appears in the panel. Additionally by flagging the **Get the RSSI of the transponders** it is also possible to have, for each tag, the indication of the **Receive Signal Strenght Indicator** that shows the signal strenght used for the decoding of data. This is not the receiver input level, but a quality indicator.

If Infinite Request is flagged the reader keeps looking for the TAGs in the field steadily until stopped.

| address 22.168.4.141  prt int informatory Program EPC Read BlockWrite BlockWrite Cock Kill Magnus S2 Magnus S3 Figure 20 Figure 20 Figur | P          |                                                                                                    | BLUEBOX CX UHF LONG RANGE DUAL CHANNEL |
|----------------------------------------------------------------------------------------------------|------------|----------------------------------------------------------------------------------------------------|----------------------------------------|
| 2.168.4.141 Commands ISO 18000-6C - Inventory<br>trt<br>trt<br>DO<br>DO<br>DO<br>DO<br>DO<br>DO<br>DO<br>D                                                                                                    | address    |                                                                                                    |                                        |
| t c c c c c c c c c c c c c c c c c c c                                                                                                    | .168.4.141 | Commands                                                                                                    | ISO 18000-6C - Inventory               |
| Tag Count: 0                                                                                                    | rt<br>00   | <ul> <li>➡ ISO 18000-6C</li> <li>■ Inventory</li> <li>■ Program EPC</li> <li>■ Read</li> <li>■ Write</li> <li>■ BlockWrite</li> <li>■ Lock</li> <li>− Kill</li> <li>➡ Monza 4QT</li> <li>⊕ Magnus S2</li> <li>⊕ Magnus S3</li> </ul> | Get the RSSI of the transponders       |
|                                                                                                    |            |                                                                                                    | Tag Count: 0                           |

#### **Program EPC**

In order to write the EPC area of a tag it is necessary to select a tag by pressing the magnifier Icon. Once selected, please fill in the blanks and press write.

| File Edit Engineering Mode | Upgrade Demos About                                                                                            |                            |                      |
|----------------------------|----------------------------------------------------------------------------------------------------|----------------------------|----------------------|
| тср                        |                                                                                                    | BLUEBOX CX UHF LON         | G RANGE DUAL CHANNEL |
| IP address 192.168.4.141   | Commands                                                                                                    | ISO 18000-6C - Program EPC |                      |
| Port                       | ISO 18000-6C                                                                                                   | ID:                        | ۹                    |
| 3000                       | Anvencory<br>Program EPC<br>Read<br>Write<br>BlockWrite<br>Lock<br>Kill<br>Monza 4QT<br>Magnus S2<br>Magnus S3 | Password:                  | 00 00 00 00          |

### **Read – Write**

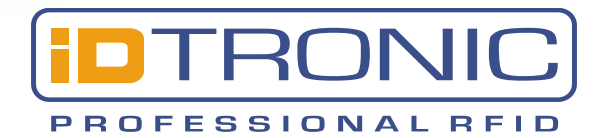

#### Read

By pressing the magnifier, please choose between the tags within the reading range the one to operate with. Then from the scroll down menu select which memory bank read from, the starting address and the number of blocks. End the operation by pressing 'Read' so that the values will be displayed in the panel.

#### Write

By pressing the magnifier choose between the tags within the reading range the one to operate with. Then from the scroll down menu select which memory bank write to, the starting address and the number of blocks. End the operation by pressing 'write' so that the values will be stored in the tag.

| Read | Write | Default |
|------|-------|---------|
|------|-------|---------|

| File Edit Engineering Mode                                               | Upgrade Demos About                   |                                                                       |                                |  |
|--------------------------------------------------------------------------|---------------------------------------|-----------------------------------------------------------------------|--------------------------------|--|
| Interface: TCP - A                                                       | ddress: 255 🔹 🖋 🎉                     | 😫 🖉 🛅 👘                                                               |                                |  |
| Interface: TCP • A<br>TCP<br>IP address<br>192.168.4.141<br>Port<br>3000 | ddress: 255                           | BLUEBOX C)<br>ISO 18000-6C -<br>ID:<br>Password:<br>Bank:<br>Address: | CX UHF LONG RANGE DUAL CHANNEL |  |
|                                                                          | Monza 4QT     Magnus S2     Magnus S3 | Block nr. 0                                                           | Read                           |  |

| nterface: TCP               | • Address: 255 • 🖉                                                                                                    | 8 😫 🗇 🗎                                             |                               |
|-----------------------------|----------------------------------------------------------------------------------------------------|-----------------------------------------------------|-------------------------------|
| IP address<br>192.168.4.141 | Commands                                                                                                    | BLUEBOX C                                           | X UHF LONG RANGE DUAL CHANNEL |
| 3000                        | - Inventory<br>- Program EPC<br>- Read<br>Write<br>- BlockWrite<br>- Lock<br>- Kill<br>⊕ Monza 4QT<br>⊕ Magnus S2<br>⊕ Magnus S3 | D:<br>Password:<br>Bank:<br>Address:<br>Block nr. 0 | 00 00 00 00                   |
|                             | < >                                                                                                    |                                                     | Write                         |

### **Blockwrite - Lock**

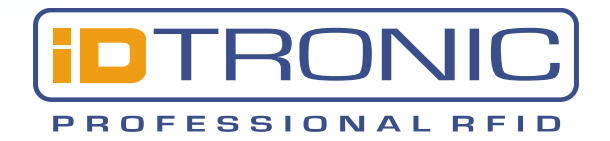

#### **Blockwrite**

By pressing the magnifier choose between the tags within the reading range the one to operate with. Then from the scroll down menu select which memory bank write to, the starting address and the number of blocks. End the operation by pressing 'write' so that the values will be stored in the tag. While 'write' writes one block at a time, blockwrite writes all the blocks in one operation, so its faster, but it is not supported by all the tags.

| erface: TCP | • Address: 255 •                                                                                                    | / 💉 😫 🗇 🗐                                              |                                                                  |
|-------------|----------------------------------------------------------------------------------------------------|--------------------------------------------------------|------------------------------------------------------------------|
| p           |                                                                                                    | BLUEBOX C                                              | X UHF LONG RANGE DUAL CHANNEL                                    |
| address     | Commands                                                                                                    | ISO 18000-6C                                           | - Write                                                          |
| nt<br>100   | ☐ -ISO 18000-6C<br>— Inventory<br>— Program EPC<br>— Read<br>— Write<br>— BlockWrite<br>— Lock<br>— Kill<br>④ Monza 4QT<br>④ Magnus S2<br>④ Magnus S3 | ID:<br>Password:<br>Bank:<br>Address:<br>I Block nr. 0 | 00 00 00 00           Reserved           0           Nr. Blocks: |
|             | <                                                                                                    | >                                                      | Write                                                            |

#### Lock

By pressing the magnifier, choose between the tags within the reading range the one to operate with. Then from the scroll down menu select which memory bank to lock. End the operation by pressing 'Lock'.

| Read | Write | Default |
|------|-------|---------|
|------|-------|---------|

**Read:** reads the stored values, **Write:** saves the values in the memory (a reboot may be required) **Default:** calls the factory default values

| СР         | BLUEBOX CX UHF L           |              |           | ONG RANGE DUAL CHANNEL |             |           |
|------------|----------------------------|--------------|-----------|------------------------|-------------|-----------|
| IP address | Commands                   | ISO 18000-6C | - Lock    |                        |             |           |
| Port       | ISO 18000-6C               | ID:          |           |                        |             |           |
|            | Program EPC<br>Read        | Password:    |           |                        | 00 00 00 00 |           |
|            | Write<br>BlockWrite        | Kill Pwd:    | No Change | ~                      | Acc. Pwd:   | No Change |
|            | <mark>Lock</mark><br>Kill  | EPC Mem:     | No Change | ~                      | TID Mem:    | No Change |
|            | ⊕-Monza 4QT<br>⊕-Magnus S2 | User Mem:    | No Change | ~                      |             |           |
|            |                            |              |           | L                      | ock         |           |

Engineering Mode Upgrade

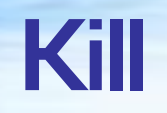

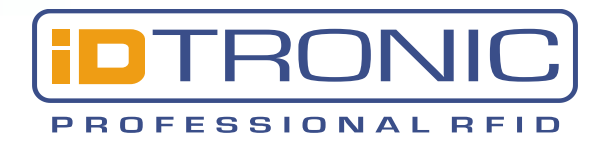

### Kill

By pressing the magnifier, choose between the tags within the reading range the one to operate with. Then input the kill Password. End the operation by pressing 'Kill'.

| File Edit Engineering M | 1ode Upgrade Demos About                                |                                        |
|-------------------------|---------------------------------------------------------|----------------------------------------|
| Interface: TCP          | • Address: 255 •                                        | 🗶 📫 🗇 🗒                                |
| ТСР                     |                                                         | BLUEBOX CX UHF LONG RANGE DUAL CHANNEL |
| IP address              |                                                         |                                        |
| 192.168.4.141           | Commands                                                | ISO 18000-6C - Kill                    |
| Port 3000               | ⊡ ISO 18000-6C                                          | ID:                                    |
|                         | ····Program EPC<br>····Read<br>····Write                | Password:                              |
|                         | BlockWrite<br>Lock<br>KII<br>⊕-Monza 4QT<br>⊕-Mannus S2 | Kill                                   |
|                         | ⊕-Magnus S3                                             |                                        |

| Read Write Default |
|--------------------|
|--------------------|

### Monza 4QT

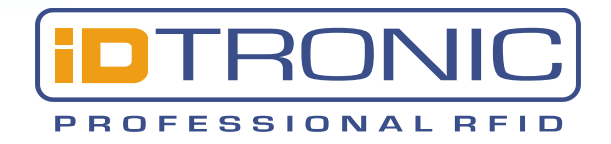

#### Monza 4QT

Bluebox UHF CX series, manages the double memory profile of Impinj Monza QT chips. Please refers to the Monza 4QT manual.

| D addroce    |                            | BLUEBOX CX UHF LON            | G RANGE DUAL CHANNEL |  |
|--------------|----------------------------|-------------------------------|----------------------|--|
| 92.168.4.141 | Commands                   | ISO 18000-6C - Monza 4QT - QT | Command              |  |
| ort          |                            | Tag ID:                       | 0                    |  |
| 000          | Inventory<br>Program EPC   | Password:                     | 00 00 00 00          |  |
|              | Read                       | Read/write:                   | Read                 |  |
|              | BlockWrite                 | Persistence:                  | Temporary            |  |
|              | LOCK<br>Kill               | Short range:                  | No                   |  |
|              | Command                    | Memory map:                   | Private Memory Map   |  |
|              | ⊕-Magnus S2<br>⊕-Magnus S3 |                               |                      |  |

| Read Write Default |
|--------------------|
|--------------------|

### Magnus S2

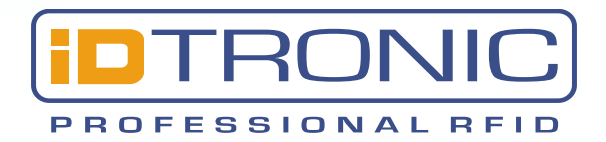

#### Magnus S2

Bluebox UHF CX series, manage the RFMicron Magnus Sensor Tags. For further details please refer to the RFMicron Magnus Sensor Tags manual. Press the magnifier in order to select the tag to operate with. From the scroll down menu it is possible to set reading criteria (up or under the threesold), the threesold. After pressing the sent button, the readings are graphically shown in the 'Read Sensor Code' menu.

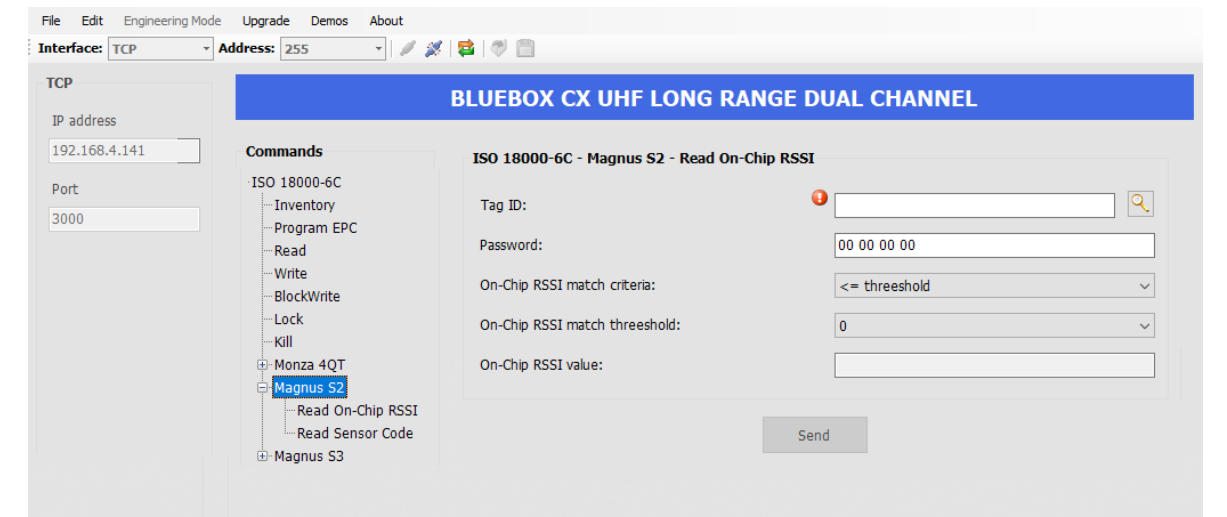

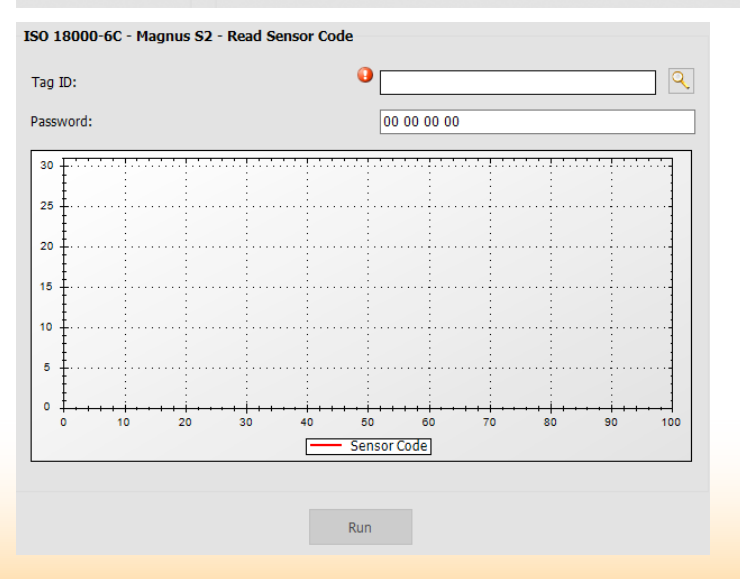

| Read | Write | Default |
|------|-------|---------|
|------|-------|---------|

### Magnus S3

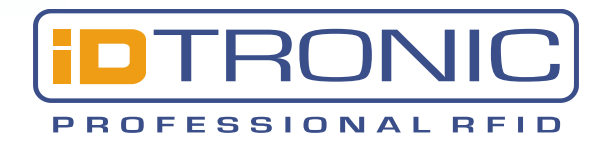

#### Magnus S3

Bluebox UHF CX series, manage the RFMicron Magnus Sensor Tags. For further details please refer to the RFMicron Magnus Sensor Tags manual. Press the magnifier in order to select the tag to operate with. From the scroll down menu it is possible to set reading criteria (up or under the threesold), the threesold. After pressing the sent button, the readings are graphically shown in the 'Read Sensor Code' and Read Temperature menus.

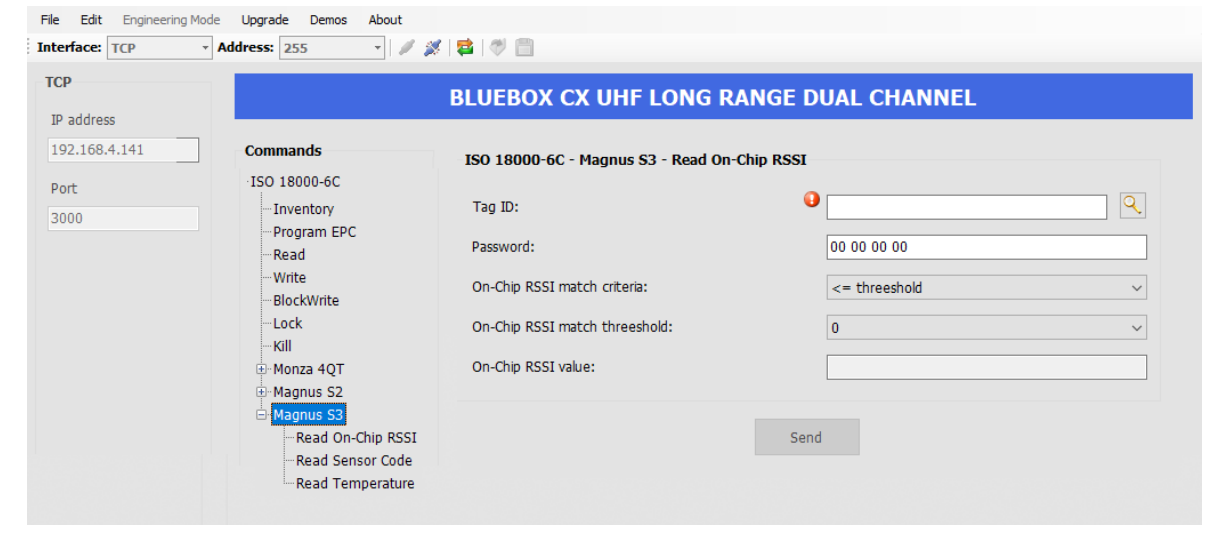

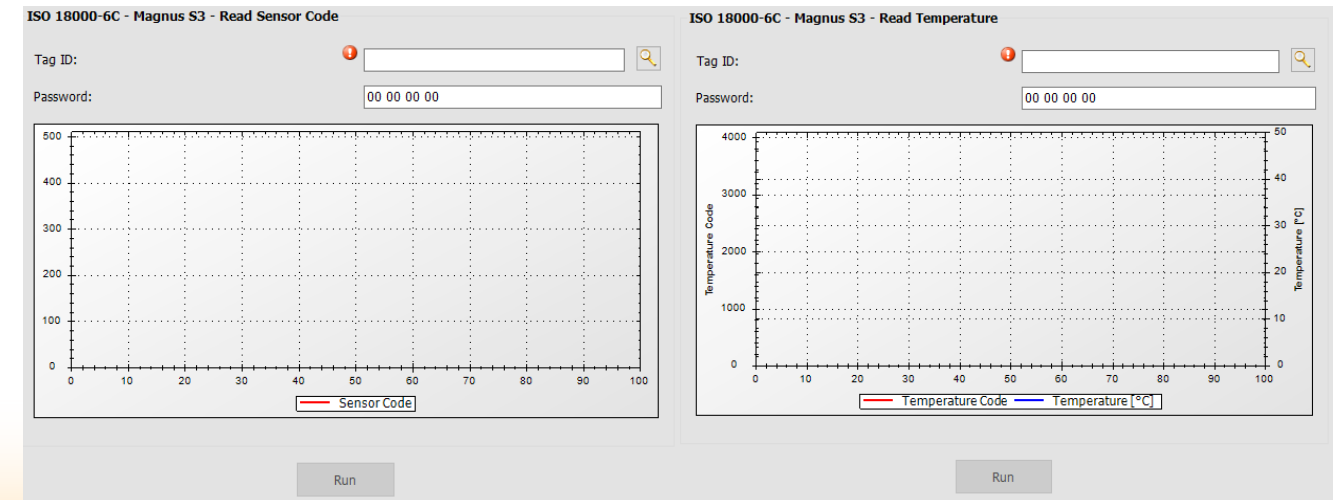

Read Write Default

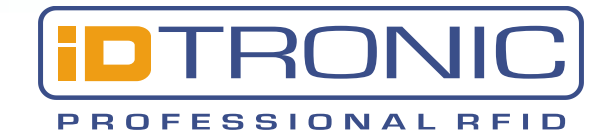

Your trusted partner for RFID hardware solutions

# **iDTRONIC GmbH**

www.idtronic-rfid.com

© iDTRONIC